# **Converting a Word Doc to a Google Doc**

## 1. Save your Word document to your computer and then close it.

### 2. Upload your Word document to your Google Drive.

- a. Open your Google Drive.
- b. While your Google Drive is open, click on the **YELLOW FOLDER** at the bottom of your screen.

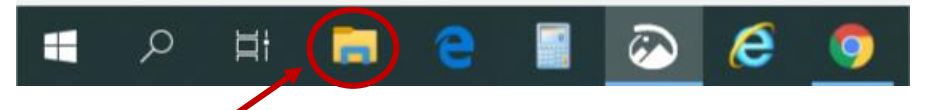

- c. Find the where you saved the Word document in the pop-up window (the yellow folder).
- d. Move the pop-up window so that you can see your Google Drive documents.
- e. Click on the Word document and drag it in your Google Drive storage area.

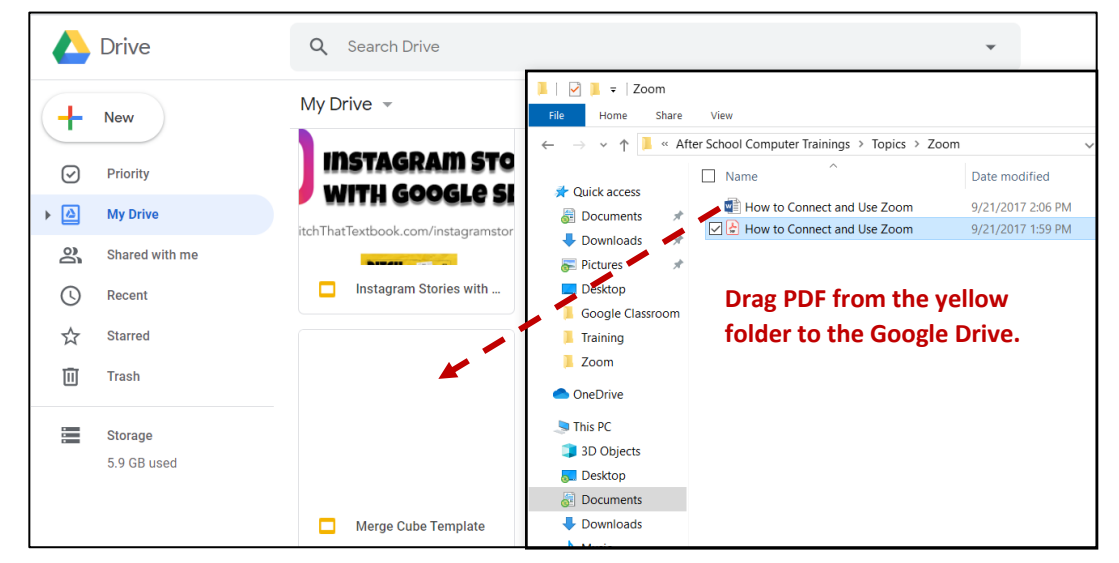

f. Once the upload is complete, you will see a notification in the bottom right corner of your Google Drive. Once the Word document has uploaded to your Google Drive, you can close the yellow folder.

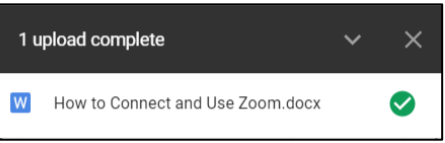

\*NOTE: Even though it's in your Google Drive, it's still a Word doc. This is just a storage area.

#### 3. Open the Word document as a Google Doc.

- a. Double-click the Word document to open it in a preview window.
- b. Click the drop-down arrow next to OPEN WITH at the top and choose GOOGLE DOCS.
  \*NOTE: Some items such as WordArt may not transfer correctly.

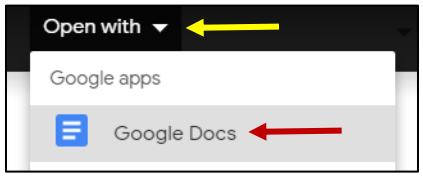

\*NOTE: Even though you have it open in Google Docs, it is STILL a Word document.

#### 4. Convert the Word document to a Google Doc.

- a. Click on FILE and choose SAVE AS GOOGLE DOCS.
- b. Return to the Google Drive and you will now have two copies of the document. One will still be a Word Doc and one will now be a Google Doc.

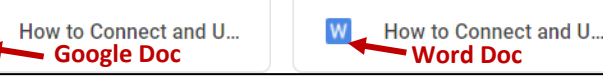

| - |      |                     |      |        |      |
|---|------|---------------------|------|--------|------|
|   | File | Edit                | View | Insert | Form |
| r |      | Share               |      |        |      |
|   |      | New                 |      |        | ۶.   |
|   |      | Open                |      | Ctrl   | HO   |
|   |      | Make a copy         |      |        |      |
| - | •    | Save as Google Docs |      |        |      |